# Инструкция по эксплуатации FieldCare SFE500

Универсальный инструмент для настройки полевых приборов с интерфейсами HART, PROFIBUS, FOUNDATION Fieldbus, Modbus, IO-Link, EtherNet/IP, PROFINET и PROFINET по Ethernet-APL

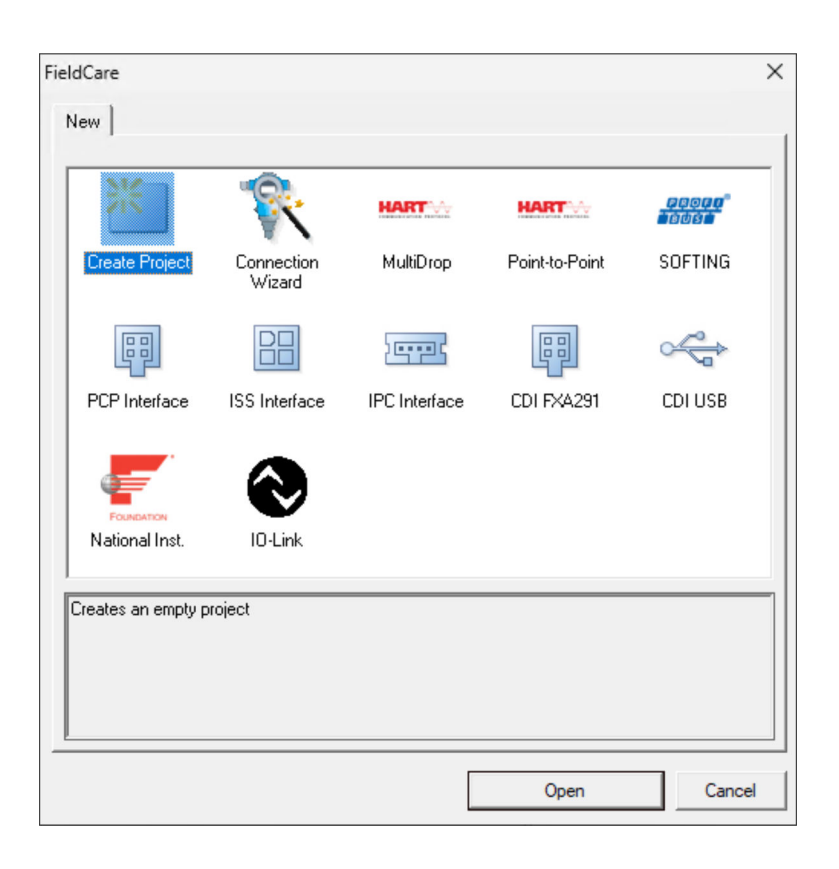

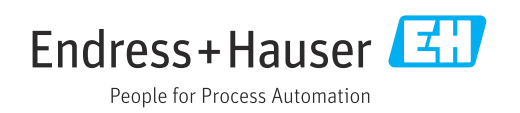

# История изменений

| Версия<br>продукта | Руководство по<br>эксплуатации | Изменения                                                                                         | Примечания                                                                                                    |
|--------------------|--------------------------------|---------------------------------------------------------------------------------------------------|----------------------------------------------------------------------------------------------------|
| 2.09.xx            | BA00065S/04/RU/<br>01.12       | -                                                                                                 | Оригинальное руководство по<br>эксплуатации                                                                                                    |
| 2.09.xx            | BA00065S/04/RU/<br>02.13       | Новые добавленные<br>функции                                                                      | WirelessHART, карта NI, модем FFusb;<br>модем Bluetooth MACTek, установка<br>файла DTM, обновление каталога DTM,<br>замена iDTM                                                                                |
|                    |                                | Редактура                                                                                         | Процедура установки драйвера USB в OC<br>Windows 7                                                                                                    |
|                    |                                | Компоновка                                                                                        | Новый компакт-диск                                                                                                    |
| 2.10.xx            | BA00065S/04/RU/                | Компоновка                                                                                        | Новая система CMS                                                                                                    |
|                    | 03.15                          | Новые добавленные<br>функции                                                                      | HART через Rockwell Automation<br>ControlLogix, раздел PROFIBUS PA через<br>Rockwell Automation ControlLogix, уровни<br>доступа, проверка сети                                                                 |
| 2.10.xx            | BA00065S/04/RU/<br>04.15       | Новые разделы и<br>изменения                                                                      | HART через RSG45, Fieldgate SFG500 и<br>Siemens ET200M/iSP, PROFIBUS DP через<br>модем PROFIBUS и WAGO Remote I/O,<br>PROFIBUS DP через PROCENTEC ProfiCore,<br>уровень установки, уровень установки<br>SFG500 |
| 2.11.xx            | BA00065S/04/RU/<br>05.16       | Новые разделы и<br>изменения                                                                      | Вводные сведения о ПО FieldCare, Pepperl<br>+Fuchs LB/FB Remote I/O, HIMA,<br>PROFINET - шлюз PROFIBUS, PBI-PLUS,<br>Heartbeat Verification, сети I/O Link,<br>интерфейс с W@M                                 |
| 2.11.xx            | BA00065S/04/RU/<br>06.17       | Документация<br>разделена на<br>руководство по<br>эксплуатации и<br>сопроводительные<br>документы | Учебное пособие по проектам FieldCare<br>SD01928S                                                                                                    |
| 2.12.xx            | BA00065S/04/RU/<br>07.17       | Новая версия продукта<br>Изменения в разделе<br>«Управление»                                      | -                                                                                                    |
| 2.13.xx            | BA00065S/04/RU/<br>08.18       | Новая версия продукта                                                                             | -                                                                                                    |
| 2.13.xx            | BA00065S/04/RU/<br>09.18       | Изменения                                                                                         | Удалена тема о протоколе I/O-Link                                                                                                    |
| 2.14.xx            | BA00065S/04/RU/<br>10.19       | Новая версия продукта                                                                             | IO-Link                                                                                                    |
| 2.15.xx            | BA00065S/04/RU/<br>11.20       | Новая версия продукта                                                                             | <ul><li>USB-накопитель вместо DVD-диска</li><li>Управление лицензиями на ПО (SLM)</li></ul>                                                                                                    |
| 2.17.xx            | BA00065S/04/RU/<br>12.22       | Новая версия продукта                                                                             | <ul><li>Поддержка пакета FDI</li><li>Обновление системы безопасности</li></ul>                                                                                                    |

| Версия<br>продукта | Руководство по<br>эксплуатации | Изменения             | Примечания                                                                                                    |
|--------------------|--------------------------------|-----------------------|----------------------------------------------------------------------------------------------------|
| 2.18.xx            | BA00065S/04/RU/<br>13.23       | Новая версия продукта | <ul> <li>Поддержка ОС Windows 11</li> <li>Місrosoft SQL Server 2022 Express</li> <li>Обновление поддержки пакетов FDI,<br/>Endress+Hauser и сторонних<br/>производителей</li> <li>Обновленная версия PROFINET<br/>CommDTM</li> <li>Обновленная версия CDI CommDTM</li> <li>Обновленная версия Flow Verification<br/>DTM</li> <li>Обновленная версия Flow Verification<br/>DTM</li> <li>Обновление безопасности компонентов</li> <li>Руководство по безопасности<br/>SD03193S</li> <li>Обновление каталога, сканирование<br/>B&amp;R и улучшение IO-Link</li> <li>Удалённые функции W@M так как<br/>портал W@M был закрыт 31.12.2023г.</li> </ul> |
| 2.19.xx            | BA00065S/04/RU/<br>14.24       | Новая версия продукта | <ul> <li>Обновлен коммуникатор FXA291</li> <li>Обновленный Softing PROFIdtm</li> <li>Обновление DTM для верификации</li> <li>Обновленная версия PROFINET<br/>CommDTM</li> </ul>                                                                                                    |

# Содержание

| 1                        | Информация о настоящем                                                                                                    |
|--------------------------|----------------------------------------------------------------------------------------------------|
|                          | документе 6                                                                                                    |
| 1.1                      | Назначение документа 6                                                                                                    |
| 1.2                      | Используемые символы                                                                                                    |
|                          | информационных символов 6<br>1.2.3 Символы, используемые в ПО                                                                                                    |
| 1.3<br>1.4<br>1.5<br>1.6 | FieldCare       7         Выделение текста       8         Используемые аббревиатуры       8         Документация       8         Зарегистрированные товарные знаки       9                                                                  |
| 2                        | Основные правила техники                                                                                                    |
|                          | безопасности 10                                                                                                    |
| 2.1<br>2.2<br>2.3<br>2.4 | Требования к работе персонала       10         Назначение       10         Безопасность продукции       10         IT-безопасность       11                                                                                                  |
| 3                        | Описание продукта 12                                                                                                    |
| 3.1                      | Функции ПО 12<br>3.1.1 Управление лицензиями на ПО                                                                                                    |
|                          | (SLM) 12<br>3.1.2 Уровни поступа 12                                                                                                    |
| 3.2                      | Область применения 13                                                                                                    |
| 4                        | Установка 14                                                                                                    |
| 5                        | Управление 15                                                                                                    |
| 5.1                      | а<br>Запуск FieldCare 15                                                                                                    |
| 5.2                      | Выполнение настроек в программе<br>FieldCare                                                                                                    |
| 5.3                      | Выполнение настроек в программе<br>FieldCare Administration 16                                                                                                    |
| 5.4                      | Пользовательский интерфейс                                                                                                    |
| 5.5                      | Общие настройки         18           5.5.1         Настройки проекта         18           5.5.2         Настройки сканирования         19           5.5.3         Ракурс установки         19           5.5.4         Ракурс сети         21 |
| 5.6<br>5.7               | Общие функции                                                                                                    |
| 6                        | Системная интеграция 23                                                                                                    |
| 6.1<br>6.2               | Настройка IP-адреса                                                                                                    |
| 7                        | Управление 25                                                                                                    |
| 7.1                      | Настройка языка управления 25                                                                                                    |

| 8          | Диагностика и устранение<br>неисправностей | 29       |
|------------|--------------------------------------------|----------|
| 7.7<br>7.8 | Отображение каталога приборов              | 28<br>28 |
| 7.6        | Информация DTM                             | 27       |
| 7.5        | Экспорт и импорт в формате CSV             | 27       |
| 7.4        | Открытие сохраненного проекта              | 27       |
| 7.3        | Сохранение проекта                         | 26       |
| 7.2        | Создание проекта                           | 25       |

| 9 | Обновления ПО | 30 |
|---|---------------|----|

неисправностей..... 29

# 1 Информация о настоящем документе

# 1.1 Назначение документа

Настоящее руководство содержит всю информацию, необходимую для использования программного обеспечения: от описания продукта, его установки и использования до системной интеграции, эксплуатации, диагностики и устранения неполадок, обновления программного обеспечения и его утилизации.

# 1.2 Используемые символы

## 1.2.1 Символы техники безопасности

### Δ ΟΠΑСΗΟ

Этот символ предупреждает об опасной ситуации. Допущение такой ситуации приведет к тяжелой травме или смерти.

### \Lambda ОСТОРОЖНО

Этот символ предупреждает об опасной ситуации. Допущение такой ситуации может привести к тяжелой травме или смерти.

### **ВНИМАНИЕ**

Этот символ предупреждает об опасной ситуации. Допущение такой ситуации может привести к травме легкой или средней степени тяжести.

### УВЕДОМЛЕНИЕ

Этот символ содержит информацию о процедурах и других данных, которые не приводят к травмам.

## 1.2.2 Описание информационных символов

| Символ    | Значение                                                                     |
|-----------|------------------------------------------------------------------------------|
|           | Разрешено<br>Разрешенные процедуры, процессы или действия.                   |
|           | <b>Предпочтительно</b><br>Предпочтительные процедуры, процессы или действия. |
| ×         | Запрещено<br>Запрещенные процедуры, процессы или действия.                   |
| i         | <b>Рекомендация</b><br>Указывает на дополнительную информацию.               |
|           | Ссылка на документацию                                                       |
|           | Ссылка на страницу                                                           |
|           | Ссылка на рисунок                                                            |
| ►         | Указание, обязательное для соблюдения                                        |
| 1., 2., 3 | Серия шагов                                                                  |
| L.        | Результат шага                                                               |
| ?         | Помощь в случае проблемы                                                     |
|           | Внешний осмотр                                                               |

| Символ             | Значение                                                                                                    |
|--------------------|----------------------------------------------------------------------------------------------------|
| *                  | Запуск нового проекта.                                                                                                    |
| È                  | Открытие существующего проекта.                                                                                             |
| H                  | Сохранение открытого проекта.                                                                                               |
|                    | Печать открытого проекта.                                                                                                   |
| Ê                  | Открытие буфера обмена.                                                                                                    |
| DTMs               | Отображение каталога DTM.                                                                                                   |
| 8                  | Открытие документации для выбранного прибора или получение подробных сведений о нем.                                        |
| 9                  | Открытие инвентарного списка.                                                                                               |
| P                  | Активация протокола.                                                                                                    |
| ₽ <mark>₽</mark> ₽ | Добавление прибора к сети.                                                                                                  |
| ₽ <mark>,</mark>   | Удаление прибора из сети.                                                                                                   |
| E <mark>i</mark>   | Создание новой сетевой топологии с помощью CommDTM и DeviceDTM.                                                             |
| 1                  | Сравнение топологии сети периферийных устройств с фактической физической сетью, и добавление устройств в существующую сеть. |
|                    | Сканирование предварительно настроенной топологии и отображение отчета с информацией о сканированном приборе.               |
| <b>*</b>           | Указание сведений о наличии соединения с прибором.                                                                          |
| -                  | Передача информации из прибора в ПО FieldCare.                                                                              |
| <b>*</b>           | Передача информации из ПО FieldCare в прибор.                                                                               |
| f                  | Функции, специфичные для выбранного прибора.                                                                                |
| <b>b</b>           | Добавление уровня установки.                                                                                                |
|                    | Добавление элемента.                                                                                                    |
| <b>⊨</b> ≺         | Удаление уровня установки.                                                                                                  |
|                    | Удаление элемента.                                                                                                    |
| 1                  | Открытие контрольного списка приборов для отображения выбранных приборов на установке.                                      |
|                    | Подтверждение замены прибора.                                                                                               |
|                    | Отсоединено. 1)                                                                                                    |

# 1.2.3 Символы, используемые в ПО FieldCare

| Символ | Значение                                                     |
|--------|--------------------------------------------------------------|
|        | Установка связи, готовность к связи <sup>1)</sup>            |
|        | Канал связи занят или операция связи отменена. <sup>1)</sup> |
|        | Подключено 1)                                                |
|        | Включение сенсорного режима                                  |
|        | Выключение сенсорного режима                                 |

<sup>1)</sup> Индикатор состояния: указание сетевого / автономного состояния приборов в представлениях установки и сети

# 1.3 Выделение текста

| Выделение        | Значение                                                    | Пример                                                                 |
|------------------|-------------------------------------------------------------|------------------------------------------------------------------------|
| Полужирный шрифт | Клавиши, кнопки, значки программ,<br>вкладки, меню, команды | Start → Programs → Endress+Hauser<br>В меню File выберите пункт Print. |

# 1.4 Используемые аббревиатуры

| Аббревиатура | Значение                                                                                             |
|--------------|----------------------------------------------------------------------------------------------------|
| APL          | Advanced Physical Layer (расширенный физический уровень)                                             |
| CSV          | Значения, разделенные запятыми                                                                       |
| DTM          | Device Type Manager (менеджер типов устройств; драйвер устройства)                                   |
| FDI          | Field Device Integration (интеграция полевых приборов)                                               |
| FDT          | Field Device Tool (инструмент для полевых приборов)                                                  |
| HART         | Магистральный адресуемый дистанционный преобразователь                                               |
| I/O          | Ввод / вывод                                                                                         |
| IO-Link      | Фирменное наименование системы связи, включающей интеллектуальные датчики и исполнительные механизмы |
| IODD         | Описание электронного устройства (описание устройства ввода / вывода)                                |
| IP           | Интернет-протокол                                                                                    |
| PROFIBUS     | Технологическая полевая шина                                                                         |
| PROFINET     | Технологическая полевая сеть                                                                         |
| SLM          | Управление лицензиями на ПО                                                                          |
| TCP          | Протокол управления передачей                                                                        |
| UDP          | Протокол передачи датаграмм                                                                          |
| URL          | Унифицированный определитель местонахождения ресурса                                                 |

# 1.5 Документация

## FieldCare SFE500

- Начало работы КА01303S
- Учебное пособие по проектам FieldCare SD01928S
- Техническое описание TI00028S
- Руководство по безопасности SD03193S

# 1.6 Зарегистрированные товарные знаки

PROFINET<sup>®</sup> – зарегистрированный товарный знак компании PROFIBUS User Organisation (PNO), Карлсруэ, Германия.

PROFIBUS<sup>®</sup> – зарегистрированный товарный знак компании PROFIBUS User Organisation (PNO), Карлсруэ, Германия.

IO-Link<sup>®</sup> – это зарегистрированный товарный знак организации IO-Link Community, действующей внутри организации PROFIBUS User Organization (PNO), Карлсруэ, Германия

FOUNDATION<sup>TM</sup> Fieldbus – товарный знак компании FieldComm Group, Остин, Texac 78759, США.

HART®, WirelessHART®— зарегистрированный товарный знак FieldComm Group, Остин, Техас 78759, США.

Ethernet/IP—зарегистрированный товарный знак ODVA, Мичиган, США.

Modbus®—зарегистрированный товарный знак организации Modbus, Хопкинтон, США

Все другие торговые марки и названия продуктов являются товарными знаками или зарегистрированными товарными знаками соответствующих компаний и организаций.

# 2 Основные правила техники безопасности

# 2.1 Требования к работе персонала

Физический и электронный доступ к периферийным приборам, сетям, компьютерам и системам должен быть разрешен только группе уполномоченных лиц. Следовательно, должна использоваться система доступа на основе уровней доступа. Внедрите детализированные руководства и процессы по ограничению доступа к ПК и другому оборудованию только группой уполномоченных лиц.

# 2.2 Назначение

FieldCare является средством управления активами предприятия на основе технологии FDT ("Инструмент для периферийных приборов"), которое в зависимости от версии может использоваться для настройки устройств, управления приборами или контроля состояния. С помощью соответствующих драйверов типов устройств (DTM) данная программа управляет периферийными устройствами и компонентами системы независимо от протокола связи.

Необходимо использовать корректно настроенный межсетевой экран, который блокирует все данные, не соответствующие требованиям безопасности. Для дальнейшего повышения уровня безопасности необходимо отключить неиспользуемые порты и ввести демилитаризованную зону или систему обнаружения вторжений. Следует организовать стабильный процесс исправления ошибок в режиме реального времени для всех средств и инструментов, таких как операционные системы, интернет-браузеры, программы, приложения, базы данных и драйверы. На ПК необходимо установить антивирусное программное обеспечение. Аппаратные средства, программное обеспечение, встроенное ПО и другие компоненты электроники следует использовать только в том случае, если они предоставлены надежными источниками.

Для электронного доступа к программам, например для ПК, FieldCare, серверов SQL и периферийных приборов рекомендуется использовать надежные пароли:

- Пароль должен содержать не менее 8 символов
- Не используйте имя пользователя, собственное имя или название компании
- Пароль не должен содержать полное слово
- Пароль должен значительно отличаться от прежних паролей
- Он должен содержать заглавные и строчные буквы, цифры и символы
- Пароль необходимо регулярно менять

Подробные указания по технике безопасности приведены в руководстве по безопасности SD03193S (www.endress.com/SFE500)

# 2.3 Безопасность продукции

### **DEP – предотвращение выполнения данных**

DEP – это инструмент обеспечения безопасности, который позволяет защитить компьютер от вирусов, повреждений и угроз безопасности. Контролируя работу программ, средство DEP содействует защите компьютера и обеспечивает безопасное использование приложениями системной памяти. Как только приложение пытается получить доступ к программе, средство DEP закрывает программу.

### Настройка инструмента DEP

1. Выберите пункты: Windows key → Pause key → Advanced system settings → Advanced.

2. В ответ на предложение системы введите пароль администратора.

3. Выберите пункт: **Performance** → **Settings**.

- 4. Откройте вкладку Data Execution Prevention и выберите пункт Turn on DEP for All Programs and Services. Если программы нет в списке, нажмите кнопку Add, выберите программу и нажмите кнопку Open.
- 5. Нажмите кнопку ОК.
  - 🕒 Будет отображено окно System properties.
- 6. Нажмите кнопку ОК.
- 7. Перезагрузите компьютер, чтобы активировать изменения.

| Номер | Пояснение        | Состояние                                                                             |
|-------|------------------|---------------------------------------------------------------------------------------|
| 0     | Всегда выключено | Средство DEP выключено для всех процессов.                                            |
| 1     | Всегда включено  | Средство DEP включено для всех процессов.                                             |
| 2     | Явное согласие   | Средство DEP включено для основных программ и служб Windows, вариант<br>по умолчанию. |
| 3     | Явный отказ      | Средство DEP доступно для всех процессов, кроме программ и служб.                     |

### Технические усовершенствования

Компания Endress+Hauser оставляет за собой право вносить технические улучшения в программное обеспечение и устройства в любое время и без предварительного уведомления. Если такие улучшения не влияют на работу программного обеспечения, они не документируются. Если улучшения влияют на работу, составляется и публикуется новая версия руководства по эксплуатации.

## 2.4 ІТ-безопасность

Гарантия изготовителя действует только при условии, что изделие смонтирован и эксплуатируется в соответствии с настоящим руководством по эксплуатации. Изделие имеет встроенные механизмы обеспечения защиты, предотвращающие внесение каких-либо непреднамеренных изменений в его настройки.

Оператор должен самостоятельно реализовать меры по IT-безопасности, дополнительно защищающие изделие и связанные с ним процессы обмена данными, в соответствии со стандартами безопасности, принятыми на конкретном предприятии.

# 3 Описание продукта

# 3.1 Функции ПО

В настоящем руководстве по эксплуатации описывается использование ПО FieldCare для установки соединения с приборами, которые оснащены интерфейсами HART, PROFIBUS, FOUNDATION Fieldbus, Modbus, IO-Link и EtherNet/IP, с помощью модемов, шлюзов и систем удаленного ввода / вывода.

## 3.1.1 Управление лицензиями на ПО (SLM)

Подробные сведения об обновлении ПО см. во вводном руководстве «Управление лицензиями на ПО (SLM)» → 🗎 8

## 3.1.2 Уровни доступа

Cpasy после установки ПО FieldCare функция пользовательского входа в систему деактивирована, поэтому программу FieldCare можно запустить, не выполняя процедуру входа в систему.

### Активация пользовательского входа в систему

**1**. Разверните пункт FieldCare Administrator → 🗎 16.

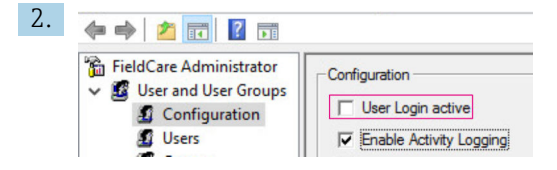

Необходимо выбрать User and User Groups → Configuration и активировать User Login active.

### Уровни доступа

Предусмотрены различные уровни доступа. Каждый пользователь может войти в систему с определенным уровнем доступа, который ему назначен. Пользователь получает полномочия на выполнение определенных функций. Это позволяет предоставлять доступ к техническим и эксплуатационным функциям только тем пользователям, которым это разрешено. Кроме того, предоставление прав доступа можно ограничить определенным периодом.

• Создайте какое-либо количество пользовательских учетных записей

- По желанию установите параметры настройки для учетных записей
- По желанию измените пароль
- Пользователь может изменить пароль
- Пользовательский пароль действителен в течение определенного времени
- При необходимости удаляйте пользовательские учетные записи
- Назначайте уровни доступа пользователям согласно стандарту FDT

| Уровень доступа   | Авторизация                                                                                                    |
|-------------------|----------------------------------------------------------------------------------------------------|
| Administrator     | Неограниченный доступ к выполнению любых функций, например разработке,<br>вводу в эксплуатацию и эксплуатации в ПО FieldCare. |
|                   | Выполнение административных задач, например распоряжение пользовательскими учетными записями.                                 |
|                   | Изменение или обновление каталога DTM.                                                                                        |
| Planning engineer | Неограниченный доступ к выполнению любых функций, например разработке, вводу в эксплуатацию и эксплуатации в ПО FieldCare.    |

| Уровень доступа      | Авторизация                                                                         |
|----------------------|-------------------------------------------------------------------------------------|
| Maintenance engineer | Выполнение разрешенных функций в ходе ввода в эксплуатацию и во время эксплуатации. |
|                      | Замена, калибровка и регулировка приборов.                                          |
|                      | Запись параметров в память приборов, изменение или чтение параметров.               |
|                      | Выполнение специфичных для приборов операций в интерактивном режиме.                |
| User                 | Выполнение разрешенных функций в ходе ввода в эксплуатацию и во время эксплуатации. |
|                      | Контроль и ведение текущего технологического процесса.                              |
|                      | Проверка текущего состояния прибора.                                                |
|                      | Изменение уставки для обеспечения корректной работы прибора.                        |
| Observer             | Контроль и ведение текущего технологического процесса.                              |
|                      | Чтение параметров прибора и документации на подключенные устройства.                |

# 3.2 Область применения

Программа FieldCare представляет собой универсальный инструмент для выполнения функций настройки и управления в отношении интеллектуальных полевых приборов. Она обеспечивает удобную настройку приборов, управление процессом технического обслуживания, техническое обслуживание на основе состояния и управление активами предприятия. Возможна адаптация под различные потребности в зависимости от условий лицензии с возможностью расширения в любое время.

# 4 Установка

Подробные сведения об установке см. во вводном руководстве → 🗎 8

# 5 Управление

# 5.1 Запуск FieldCare

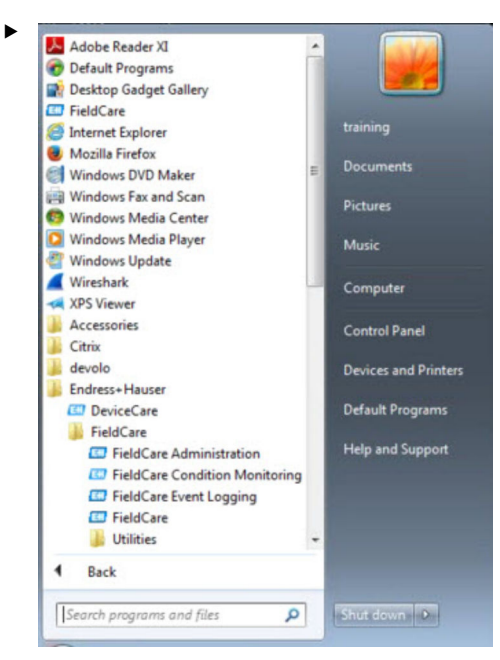

### Откройте программу FieldCare.

└ > Открывается программа FieldCare.

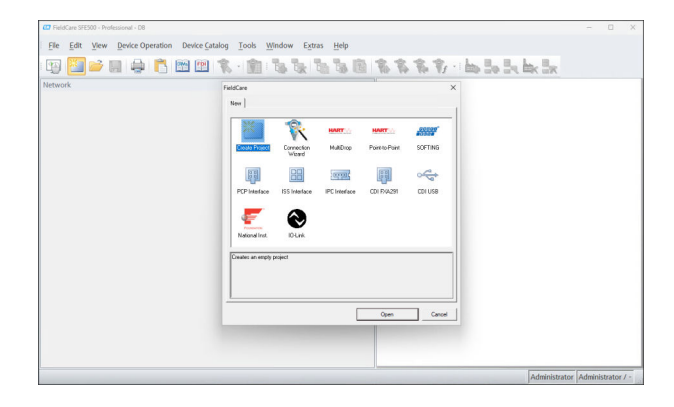

# 5.2 Выполнение настроек в программе FieldCare

- 1. Откройте программу FieldCare → 🗎 15.
- 2. Закройте диалоговое окно FieldCare.

| 3. | Нажмите <b>Extras → Options</b> .                                                                                                   |       |
|----|----------------------------------------------------------------------------------------------------|-------|
|    | 🕒 Открывается диалоговое окно "Opt                                                                                                  | ions" |
|    | Options Display   Project   DTM Catalog   Scanning   Tag Management   Plant   Menu/ Toolbars Personalized menus IV Toolbar Toolbips | ×     |

| Appearance                  |                     |
|-----------------------------|---------------------|
| Copen DTM windows outside   | e frame application |
| ✓ Open CM windows outside f | frame application   |
| Language                    |                     |
| US English                  |                     |
|                             |                     |
| FieldCare Usage             |                     |
| Touch Mode                  |                     |

4. Внесите необходимые изменения, например язык.

5. Сохраните изменения, нажав ОК.

### 5.3 Выполнение настроек в программе FieldCare Administration

Закройте программу FieldCare, прежде чем запустить программный компонент FieldCare Administration.

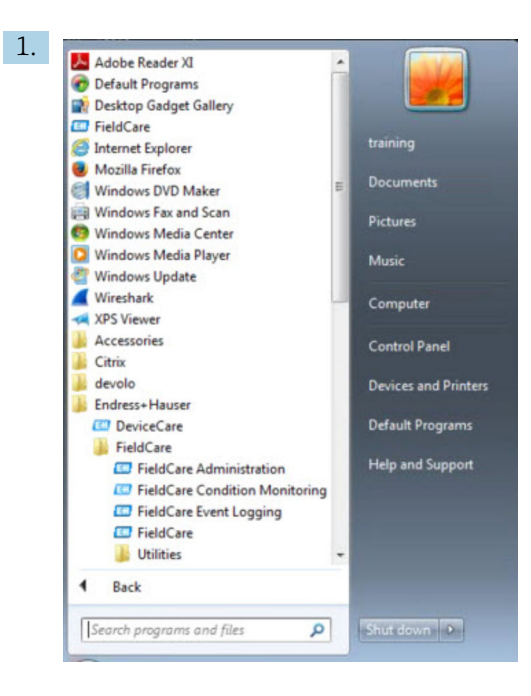

### Откройте программу FieldCare Administration.

🕒 Открывается диалоговое окно "FieldCare Administrator Login".

| 0          | Please enter User Name and |        |
|------------|----------------------------|--------|
| 1          | Password                   | Login  |
| Jser Name: |                            | Cancel |

- 2. Введите имя пользователя Administrator и пароль Admin и нажмите Login.
  - 🛏 Открывается диалоговое окно "FieldCare admin".

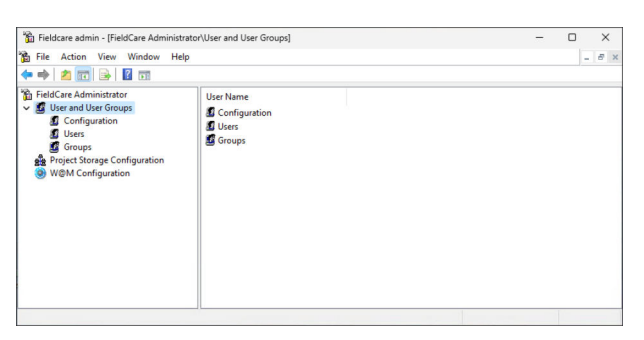

- 3. Выберите требуемое меню в левом столбце окна, например Users.
- 4. Откройте контекстное меню и выполните необходимые настройки.
- 5. Сохраните изменения.

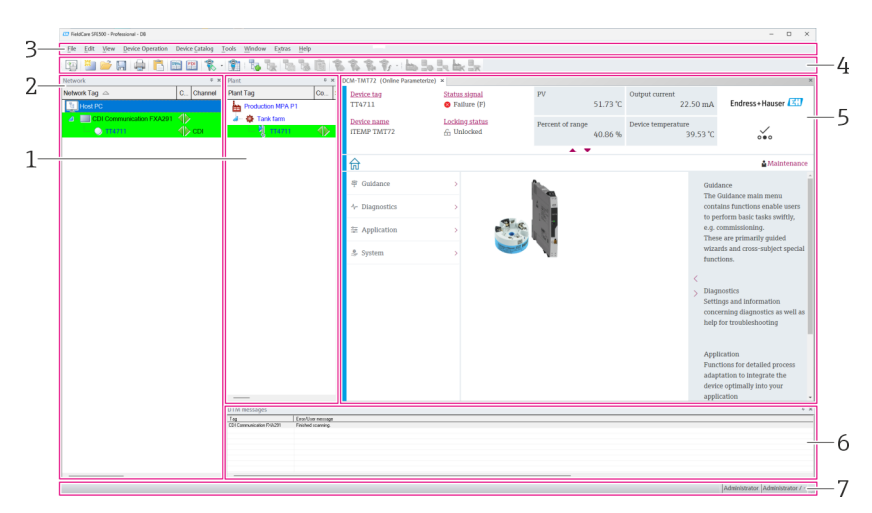

#### Пользовательский интерфейс 5.4

• 1 Главное диалоговое окно программы FieldCare

- 1 Ракурс установки
- 2 Представление сети
- 3 Строка меню
- 4 Панель инструментов
- 5 Ракурс DTM / параметров
- 6 Дополнительные диалоговые окна
- 7 Строка состояния

#### 5.5 Общие настройки

#### 5.5.1 Настройки проекта

1. В программе FieldCare нажмите Extras → Options.

### 2. Откройте вкладку **Project**.

└ • Отображается вкладка "Project".

| Displa | y Project DTM Catalog Scanning Tag Manager | ment Plant |
|--------|--------------------------------------------|------------|
| Sta    | art-Up                                     |            |
| 6      | Prompt for project at start-up             |            |
| 0      | Open Connection Wizard                     |            |
| 0      | ○ None                                     |            |
|        |                                            |            |
|        |                                            |            |
|        |                                            |            |
|        |                                            |            |
|        |                                            |            |
|        |                                            |            |
|        |                                            |            |
|        |                                            |            |
|        |                                            |            |
|        |                                            |            |
|        |                                            |            |
|        |                                            |            |
|        |                                            |            |
|        |                                            |            |

- 3. Выберите Prompt for project at start-up и нажмите OK.
  - Диалоговое окно проекта отображается при каждом запуске программы.

## 5.5.2 Настройки сканирования

- 1. В программе FieldCare нажмите Extras → Options.
- 2. Перейдите во вкладку Scanning.
  - ► Отображается вкладка "Scanning".

| Ante | r Scanning                                                                                                    |
|------|----------------------------------------------------------------------------------------------------|
|      | Connect after scanning if only one device is found and automatically<br>open the DTM in the Online window                                                          |
| Ger  | ieric DTMs                                                                                                    |
|      | Allow generic, profile or placeholder DTMs only for scanning and device assignment                                                                                 |
| Sca  | n Result                                                                                                    |
| ~    | <ul> <li>Hide scan result dialog after Create Network if at least a generic, profile<br/>or placeholder DTM were automatically assigned for all devices</li> </ul> |
|      | Recursive scan                                                                                                    |
| Г    | Prefer FDT 1.2.1 scanning                                                                                                    |
|      |                                                                                                    |
|      |                                                                                                    |
|      |                                                                                                    |

3. Выберите флажок рядом с Connect after scanning if only one device is found and automatically open the DTM in the Online window и нажмите OK.

После настройки сети отображается результат сканирования.

- ECЛИ В результате сканирования программа FieldCare обнаруживает только один прибор, автоматически устанавливается соединение с драйвером DTM и происходит переключение в интерактивный режим. Если обнаружено несколько приборов, то соединение с каждым драйвером DTM необходимо устанавливать отдельно. В зависимости от драйвера DTM, выбор не подключенного к системе прибора может привести к открытию окна с предложением установить подключение. В противном случае следует использовать вариант Connect. Настройка отдельных приборов не описана в настоящем руководстве по эксплуатации. Данная информация содержится в руководстве по эксплуатации соответствующего прибора.
  - По умолчанию ПО FieldCare использует для сканирования интерфейс FDT 1.2. Если выбрать вариант Prefer FDT 1.2.1 scan, то в качестве альтернативы будет использовано сканирование через интерфейс FDT 1.2.1.

Использование FDT 1.2.1 предпочтительно с точки зрения быстродействия, поскольку используются собственные драйверы Comm/Gateway DTM.

## 5.5.3 Ракурс установки

Изменения, происходящие в ракурсе сети, автоматически синхронизируются с ракурсом установки. Изменения, выполняемые в ручном режиме в ракурсе установки, не отражаются в ракурсе сети. Это позволяет компоновать установку вне зависимости от сетевой топологии.

### Добавление уровня

1. Вызовите контекстное меню элемента.

- 2. Выберите пункт Plant View → Add Plant Level.
  - 🛏 Можно выбрать новый уровень установки.

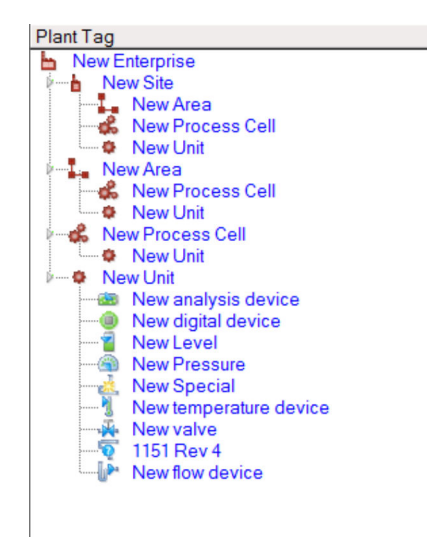

🗷 2 Структура ракурса установки

| Уровень установки                                                                                                    | Описание                                                                                                    |
|----------------------------------------------------------------------------------------------------|----------------------------------------------------------------------------------------------------|
| Enterprise                                                                                                    | Создайте только одну запись данного типа на высшем уровне (0).                                                                                                    |
| System<br>Range<br>Process cell<br>Unit                                                                                                    | Создайте на уровне 1.                                                                                                    |
| Range<br>Process cell<br>Unit                                                                                                    | Создайте для типа Site.                                                                                                    |
| Process cell<br>Unit                                                                                                    | Создайте для типа Area.                                                                                                    |
| Unit                                                                                                    | Создайте для типа Process cell.                                                                                                    |
| Analysis device<br>Digital device<br>Pressure measuring device<br>Special<br>Flowmeter<br>Level transmitter<br>Temperature measuring device<br>Valve<br>Unknown device                           | Создайте для типа Unit.                                                                                                    |
| Item                                                                                                    | Можно изменить элемент впоследствии с помощью функции Change software.                                                                                                    |
|                                                                                                    | Это возможно ретроспективно не для всех типов. В данном случае необходимо удалить тип и создать новый.                                                                                                    |
| Пункт можно логически связать с при<br>удаления связи следует использовать<br>Тексты заголовков для вех пунктов м<br>Для каждого пункта можно создать пу<br>создать ссылку для каждого пункта на | бором в ракурсе сети с помощью функции <b>Assign</b> . Для<br>пункт <b>Unassign Device</b> .<br>ожно впоследствии изменить.<br>римечание с помощью контекстного меню, а также можно<br>а файл или адрес URL веб-сайта. |

Прежде чем создавать ракурс установки, необходимо создать ракурс сети. Ракурс установки соответствует фактической топологии установки; технологический ракурс представляет собой иерархическое представление производственного процесса. Любой пользователь с уровнем доступа Planning engineer или более высоким уровнем доступа может создавать ракурсы установок или редактировать существующие. Элементы в ракурсе установки можно менять местами. Компоненты ракурса установки можно переименовывать, добавлять или удалять.

| Столбец           | Область применения                                                                          |
|-------------------|---------------------------------------------------------------------------------------------|
| Plant TAG         | Обозначение каждой позиции в рамках установки.                                              |
| Connections       | Символ, указывающий состояние (интерактивное / автономное).                                 |
| Status            | Указывает текущее состояние диагностики.                                                    |
| Monitored         | Пункт для активации мониторинга текущего прибора с помощью функции Condition<br>Monitoring. |
| Critical          | Пункт для причисления прибора к группе критически важных.                                   |
| Channel           | Указывает канал, по которому подключен прибор.                                              |
| Address           | Указывает адрес прибора, назначенный для данной позиции установки.                          |
| Device type (DTM) | Указывает тип, к которому относится прибор.                                                 |
| Физический прибор | Указывает физический прибор, находящийся в конкретной точке сети.                           |

## 5.5.4 Ракурс сети

Ракурс сети – это графическое представление сети приборов, относящихся к проекту FieldCare.

| Столбец           | Применение                                                        |
|-------------------|-------------------------------------------------------------------|
| Network TAG       | Сетевое обозначение прибора.                                      |
| Connections       | Символ, указывающий состояние (интерактивное/автономное).         |
| Channel           | Указывает канал, по которому подключен прибор.                    |
| Address           | Уникальный сетевой адрес прибора.                                 |
| Device type (DTM) | Указывает тип, к которому относится каждый отдельный прибор.      |
| Физический прибор | Указывает физический прибор, находящийся в конкретной точке сети. |

# 5.6 Общие функции

Ракурс установки/сети

- Выбор пункта Контекстное меню → Customize Plant View
- Отображение диалоговых окон
- Отображение/скрытие столбцов
- Изменение расположения столбцов

Список функций

- Сортировка списка по заголовку столбца
- Изменение ширины столбца
- Изменение расположения столбцов с помощью функции копирования и вставки

# 5.7 Проверка сети

Сетевую топологию, которая отражена в ПО FieldCare, можно сравнить с фактической конфигурацией физической сети. Это особенно полезно, если прибор добавляется в существующую сеть. Проект может быть подготовлен в автономном режиме, а затем загружен через ПО FieldCare. Таким образом можно проверить существующую сетевую топологию и физическую топологию при внесении необходимых изменений.

Перед проверкой сети обратите внимание, что проверка проводится только для устройств связи, с каждым из которых сопоставлен хотя бы один драйвер DTM. В противном случае пункт меню Verify Network не активен.

### Проверка сети

- **1.** В ракурсе сети выберите прибор, для которого назначен по меньшей мере один драйвер DTM.
- 2. Нажмите кнопку Verify network 🐻 на панели инструментов.
  - └ Открывается диалоговое окно Communication channel.
- 3. Выберите необходимый канал и нажмите кнопку ОК.
- ПО FieldCare сканирует выбранный канал. По окончании проверки сети открывается диалоговое окно Scanning Result. Отображается список активных устройств, а в столбце Status отражается степень согласованности приборов в спланированной топологии с фактической топологией.
   Предусмотрено пять вариантов состояния Типы и серийные номера приборов совпадают. Типы приборов совпадают. Типы приборов различаются. Обнаружен новый прибор. В проекте обнаружен не предусмотренный прибор.
   4. Можно внести изменения с помощью контекстного меню соответствующего прибора. Прочитайте/запишите данные прибора или замените тип прибора.
  - Нажмите кнопку ОК, чтобы подтвердить внесение изменений.
  - └ Изменения сохраняются.

# 6 Системная интеграция

## 6.1 Настройка IP-адреса

Необходимы права администратора
 Описание действительно для ОС Windows 7

Все устройства Endress+Hauser, оснащенные интерфейсом Ethernet, поставляются с IP-адресом по умолчанию, например IP-адрес устройства Fieldgate FXA720 – 192.168.253.1. Для связи компьютера-хоста с веб-сервером устройства Fieldgate FXA720 необходимо назначить IP-адрес в том же домене адресов, например 192.168.253.99. Дополнительные сведения можно получить у вашего сетевого администратора.

### Настройка IP-адреса для компьютера

- Выберите пункт Пуск → Панель управления → Сеть и Интернет → Центр управления сетями и общим доступом.
  - └ Открывается диалоговое окно Сетевые подключения.
- 2. Выберите ссылку Управление сетевыми подключениями.
- 3. Вызовите контекстное меню подключения, которое следует изменить.
- 4. При необходимости
- Введите пароль администратора или подтверждение.
- 5. Откройте вкладку Сеть.
- 6. Выберите пункт **Протокол Интернета версии 4 (TCP/IPv4)** в рубрике «Это подключение использует следующие элементы».
- 7. Выберите пункт Свойства.
- 8. Запишите исходные значения IP-адреса и маски подсети компьютера, чтобы восстановить их при необходимости в конце операции. Компьютер, используемый в корпоративной сети, получит свой адрес автоматически. Установите флажок Использовать следующий IP-адрес.
- 9. Введите **IP-адрес, маску подсети и адрес шлюза по умолчанию** в рубрике TCP/ IPv4.
  - 🛏 Настройки IP-адреса принимаются.
- 10. Нажмите кнопку ОК.
  - 🛏 Процедура завершена.

# 6.2 Брандмауэр Windows

Если брандмауэр используется на компьютере, на котором работают и сервер, и клиент, они должны быть запрограммированы для обеспечения взаимного доступа. Настройка брандмауэра часто зависит от политики ИТ-безопасности компании, поэтому необходимо проконсультироваться с системным администратором, прежде чем продолжить работу. Кроме того, для выполнения этой задачи требуются права администратора.

Порты, доступные для устройства Fieldgate SFG500, перечислены в следующей таблице

| Номер порта | Идентификатор         |
|-------------|-----------------------|
| TCP 60010   | TCP_PCPS2_SFG500_PORT |
| UDP 60015   | UDP_IDENTIFY_PORT     |
| UDP 60020   | UDP_ANNUNC_PORT       |

### Управление брандмауэром Windows

- 1. Выберите пункт Пуск → Панель управления → Брандмауэр Windows.
- 2. В левой панели выберите ссылку **Разрешение запуска программы через брандмауэр Windows**.
- При необходимости
   Введите пароль администратора.
- 4. Установите флажок напротив программы, которой следует разрешить запуск, и нажмите кнопку **OK**.
- 5. В левой панели выберите ссылку Дополнительные параметры.
- 6. При необходимости Введите **пароль администратора**.
- 7. В диалоговом окне «Брандмауэр Windows в режиме повышенной безопасности» выберите пункт **Правила для входящих подключений**.
- 8. В правой панели выберите пункт Создать правило....
- 9. Следуйте указаниям мастера создания правила для нового входящего подключения.
- 10. Откройте вкладку Исключения.
  - Открываются два главных уровня. К этим уровням можно добавить исключения.
    - Пункт «Добавить программу» указывает, какие приложения могут отвечать на запросы, поступающие в одностороннем порядке.

Пункт «Добавить порт» указывает, что брандмауэр должен допускать трафик ТСР через порты, используемые серверами.

11. На вкладке «Общие» установите флажок Включить (рекомендуется).

Брандмауэр активируется.

# 7 Управление

В зависимости от режима хранения проекта, связанные с проектом данные сохраняются в базе данных или в файлах.

## 7.1 Настройка языка управления

- 1. Откройте программу FieldCare.
- 2. Необходимо выбрать Extras → Options.
  - └ Открывается диалоговое окно "Options".

| tions                                                                                                    |    |
|----------------------------------------------------------------------------------------------------|----|
| Display Project DTM Catalog Scanning Tag Management Plan                                                                                                    | t] |
| Menu/ Toolbars                                                                                                    |    |
| Personalized menus     Toolbar Tooltips                                                                                                    |    |
| Menu Animation                                                                                                    |    |
| No Animation                                                                                                    | •  |
| Open DTM windows outside frame application                                                                                                    |    |
| Open DTM windows outside frame application  Canguage                                                                                                    |    |
| Open DTM windows outside frame application     Open CM windows outside frame application     Language     US English                                         |    |
| Open DTM windows outside frame application     Open CM windows outside frame application     Language     US English     FieldCare Usage                     |    |
| Open DTM windows outside frame application     Open CM windows outside frame application     Language     US English     ReldCare Usage     Journ Mode       |    |
| Open DTM windows outside frame application     Iv Open CM windows outside frame application     Language     US English     ReldCare Usage     Iv Touch Mode | •  |

- 3. Выберите язык во вкладке Display и нажмите ОК.
  - Язык сохраняется и будет введен при следующем запуске программы.

# 7.2 Создание проекта

Первые этапы создания проекта всегда одинаковы. По умолчанию отображается диалоговое окно FieldCare, которое можно деактивировать в Extras → Options → Project. Если установлен флажок None, диалоговое окно FieldCare не отображается.

| Options                                     |                | 2   |
|---------------------------------------------|----------------|-----|
| Display Project DTM Catalog Scanning Tag Ma | anagement   Pl | ant |
| Start-Up                                    |                |     |
| C Prompt for project at start-up            |                |     |
| Open Connection Wizard      None            |                |     |
| Linnani                                     |                |     |
|                                             |                |     |
|                                             |                |     |
|                                             |                |     |
|                                             |                |     |
|                                             |                |     |
|                                             |                |     |
|                                             |                |     |
|                                             |                |     |
|                                             |                |     |
|                                             |                |     |
|                                             |                |     |

### Создание проекта

1. Откройте программу FieldCare.

└ Открывается диалоговое окно "FieldCare".

|                  | N.                   |               | dan berken anderen | TEUST   |
|------------------|----------------------|---------------|--------------------|---------|
| Create Project   | Connection<br>Wizard | MultiDrop     | Point-to-Point     | SOFTING |
|                  |                      |               |                    | ÷       |
| PCP Interface    | ISS Interface        | IPC Interface | CDI FXA291         | CDI USB |
| FORMATION        | $\bigcirc$           |               |                    |         |
| National Inst.   | 10-Link              |               |                    |         |
| eates an empty p | project              |               |                    |         |
|                  |                      |               |                    |         |

- 2. Во вкладке "New" выберите пункт Create Project и нажмите Open.
  - 🛏 Программа FieldCare откроет новый проект с помощью компьютера-хоста.

#### 7.3 Сохранение проекта

🛐 Проекты FieldCare хранятся в базе данных, но недоступны в виде файлов на жестком диске. Чтобы получить доступ к данным файлам, следует использовать ПО FieldCare в файловом режиме. Все проекты сохраняются одинаково.

### Сохранение проекта

1. Необходимо выбрать File → Save As.

→ Открывается диалоговое окно Save Project As.

| EisldCare D | A           |  |
|-------------|-------------|--|
| FieldCare B | a<br>rojekt |  |
|             |             |  |
|             |             |  |
|             |             |  |
|             |             |  |
|             |             |  |
|             |             |  |
|             |             |  |

2. Введите название проекта и нажмите Save.

└ Проект сохраняется.

# 7.4 Открытие сохраненного проекта

### Открытие сохраненного проекта

- 1. В диалоговом окне FieldCare перейдите во вкладку Existing.
  - Отображается диалоговое окно "Open Project" с последними открытыми проектами.

| Look In: FieldCare BA | 2 |
|-----------------------|---|
| FieldCare Projekt     |   |
|                       |   |
|                       |   |
|                       |   |
|                       |   |
|                       |   |
| Project name:         |   |

- 2. Выберите требуемый проект и нажмите **Open**.
  - └ Отображается проект.

Если проект не отображается на экране, нажмите View→ Network.

## 7.5 Экспорт и импорт в формате CSV

Структурная информация о ракурсах установки и сети (топология установки/сети) может быть экспортирована в файл CSV и импортирована из файла CSV в проект FieldCare.

### Импортирование файла CSV

- 1. Создайте проект. → 🗎 25
- 2. Выберите пункт File → Import/Export → Import CSV file.
  - └ Открывается диалоговое окно Import CSV file.
- 3. Выберите файл и нажмите кнопку **Open**.
  - └→ Данные, которые содержатся в файле CSV, импортируются в ракурс установки и (или) ракурс сети.

### Экспортирование файла CSV

- 1. Выберите проект.
- 2. Выберите пункт File → Import/Export → Export CSV file.
  - └ Открывается диалоговое окно Exported topology.
- 3. Нажмите кнопку **Export**.
- 4. Выберите место сохранения, название и нажмите кнопку Save.

   → Ракурс сети экспортируется в файл CSV.

## 7.6 Информация DTM

Диалоговое окно **Information** содержит всю информацию, актуальную для драйвера DTM.

### Отображение информации DTM

- 1. Выберите **Device Catalog** в строке меню.
- 2. Нажмите View.
  - └ Открывается каталог прибора.
- 3. Вызовите контекстное меню DTM.

### 4. Нажмите DTM Information.

► Открывается диалоговое окно "Information".

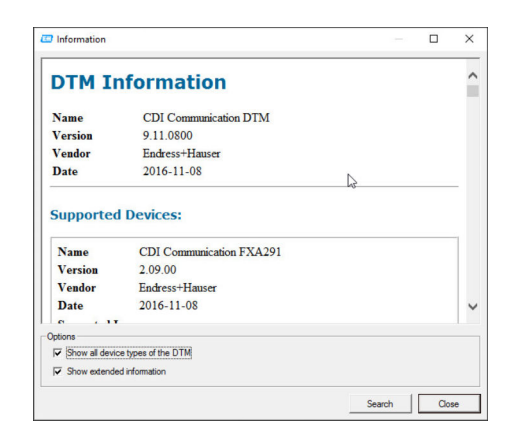

Варианты, которые можно выбрать в диалоговом окне "Information"

- Отображение базовой информации обо всех типах приборов, которые поддерживает DTM
- Отображение информации DTM:
  - Идентификатор производителя
  - Идентификатор типа прибора
  - Идентификатор подтипа прибора
  - Информация о типе прибора

## 7.7 Отображение каталога приборов

Диалоговое окно **Device catalog** содержит список всех драйверов DTM и FDI Packages, которые содержатся в системе управления приборами. Драйверы DTM можно группировать по категориям, изготовителям или протоколам.

1. Выберите пункт **Device catalog** в строке меню.

- 2. Нажмите кнопку Display.
  - └ Откроется каталог приборов.

# 7.8 Обновление каталога приборов

Подробные сведения об обновлении каталога DTM см. в разделе «Обновление каталога приборов: вводное руководство» → 🗎 8

#### Диагностика и устранение неисправностей 8

#### 8.1 Общие сведения об устранении неисправностей

| Неисправность                                       | Меры по устранению                                                                                                    |
|-----------------------------------------------------|----------------------------------------------------------------------------------------------------|
| SQL-сервер ПО FieldCare<br>не запускается.          | <ul> <li>Запустите SQL-сервер вручную:</li> <li>Запустите ОС Windows и введите строку services.msc в поле поиска.</li> <li>Выберите SQL-сервер (SQLFIELDCARE).</li> <li>Нажмите кнопку Пуск.</li> </ul>                              |
| Отсутствует макрос<br>сканирования.                 | Импортируйте макрос:<br>• В папку\Endress+Hauser\FieldCare\db импортируйте файл<br>ImportScanningMacros.cmd.<br>• Затем перезапустите программу FieldCare.                                                                           |
| Дублируются пункты<br>меню или отсутствуют<br>окна. | Выполните сброс:<br>• Закройте программу FieldCare.<br>• В папке\Endress+Hauser\FieldCare\Profiles удалите файл <b>profile.xml</b> .                                                                                                 |
| Нарушен каталог<br>приборов.                        | Сбросьте каталог приборов FieldCare:<br>• Закройте программу FieldCare.<br>• В папке\Endress+Hauser\FieldCare\Frame удалите файл<br><b>FRMRepository.xml</b> .<br>• Снова запустите программу FieldCare и обновите каталог приборов. |

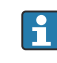

Если проблема не будет решена, обратитесь в торговую организацию Endress +Hauser: www.addresses.endress.com

# 9 Обновления ПО

Подробные сведения об обновлении ПО см. во вводном руководстве → 🗎 8

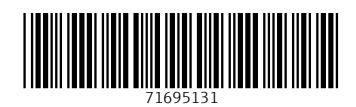

www.addresses.endress.com

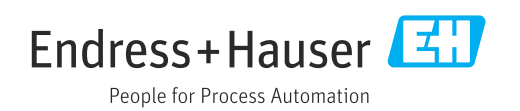